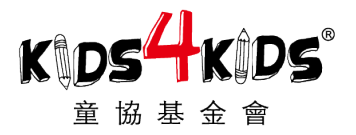

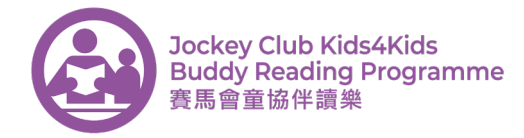

# How to be a Buddy Reading Volunteer? 如何成為我們的伴讀夥伴?

For Families with Children over 8 適用於有八歲以上小朋友的家庭申請者

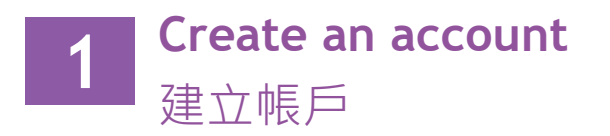

| ENG   中文                                  | 之 LOGIN     | JOIN NOW 🛎 🕥 |
|-------------------------------------------|-------------|--------------|
| Are you registering as<br>No <b>o</b> Yes | a family? * | C. a. a.     |
| Family Members:                           |             |              |
| Name                                      | Age         | School/Org   |
|                                           |             |              |
| Add another member                        |             |              |
| Dear Tai Man Chan,                        |             |              |

Thank you for signing up to become a Kids4Kids Volunteer. You cai impact in your community by signing up to any of the Kids4Kids pro

To log into your volunteer account on the Kids4Kids website just clic of the home page, and then use your e-mail address and password

Use the following values when prompted to log in:

E-mail: <u>chantaiman@here.com</u> Password: abcdef

If you have any questions about your account or any other matters, info@kids4kids.org.hk. Welcome to the Kids4Kids Volunteer Team.

Kind regards,

The Kids4Kids Team

Click the 'JOIN NOW' tab on the menu bar at the top of the home page.

於首頁頂部點擊主選單的「JOIN NOW」。

Complete the registration form with adult family member's information.

以成人身分填寫申請表。

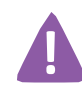

Make sure to select the 'YES' option when asked if 'registering as family'. 當被問到是否以家庭作單位申請時,

記緊選擇「YES」。

After you have submitted the form, you will receive an email with a link that leads to the 'Applicant's Statement'. After approving the 'Applicant's Statement', another email will be sent with further instructions.

提交申請表後,您將會收到關於

「Applicant's Statement」的電郵。 閱讀並同

意 「Applicant's Statement」後·您將會再收 到附有指示的電郵。

Read the email and complete the registration process.

閱讀電郵並按指示完成申請步驟。

You are now ready to sign up for Jockey Club Kids4Kids Buddy Reading Training Session. 您們現在可以登記童協伴讀訓練班。

#### Kids4Kids Limited 童協基金有限公司

16A, Tak Lee Commercial Building, 113-117 Wanchai Road, Wanchai, Hong Kong 香港灣仔灣仔道113-117號得利商業大廈16樓A室 (1852) 3618 6810 (1994) + (852) 3568 4880 (1994) + (852) 3568 4880 (1994) + (852) + (852)

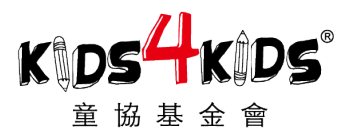

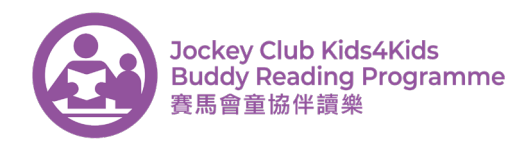

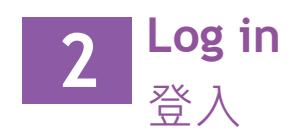

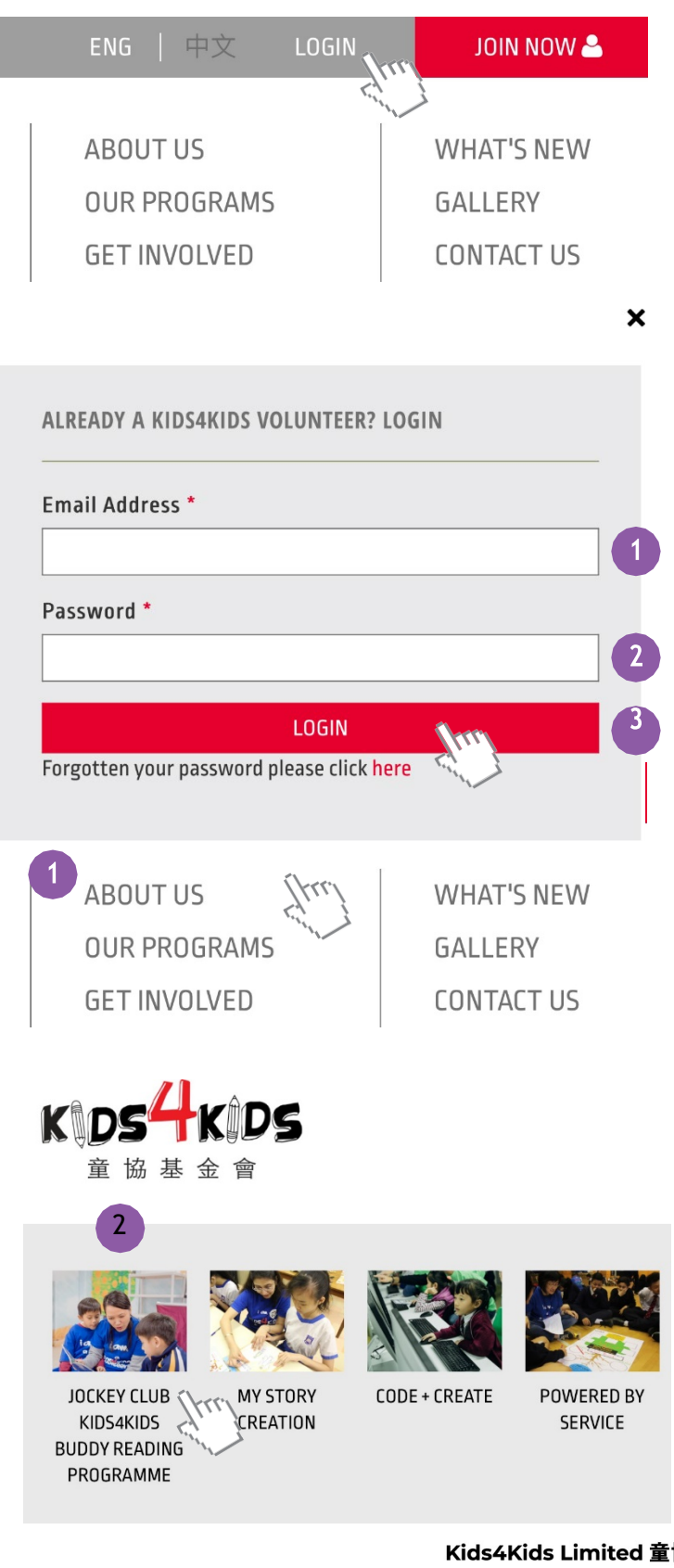

Click the 'LOGIN' tab on the menu bar at the top of the home page. 於首頁頂部點擊主選單的「LOGIN」。

Enter the email address and password attached in the email and click 'LOGIN'. 輸入電郵中的 email address 及 password · 然 後按「LOGIN」。

Click 'OUR PROGRAMMES' and then click the Buddy Reading icon. 點擊「OUR PROGRAMMES」,然後按下「 Buddy Reading 」圖示。

### Kids4Kids Limited 童協基金有限公司

16A, Tak Lee Commercial Building, 113-117 Wanchai Road, Wanchai, Hong Kong 香港灣仔灣仔道113-117號得利商業大廈16樓A室 🗈 +(852) 3568 4880 🛛 info@kids4kids.org.hk 🕘 www.kids4kids.org.hk ( +(852) 3618 6810

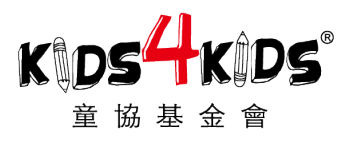

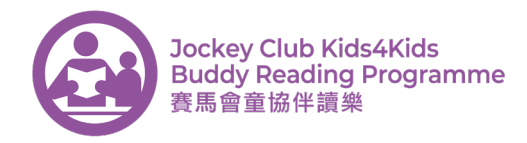

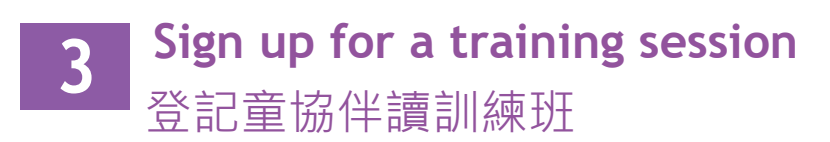

BRP in Media:

2016 - Playtimes magazine, Kids World magazine, BamBoO Clearwater Bay Magazine

| SIGN UP TODAY | VIEW SCHEDULE |  |
|---------------|---------------|--|
|               |               |  |

#### BUDDY READING TRAINING WORKSHOP - SESSION SIGN UP Name \* Age \*

19

#### School \*

Kids4Kids Dummy

#### Site Location \*

Tai Man Chan

Buddy Reading Training Workshop @ Kids4Kids Office

| July 2017           |       |     |      |     |     |     | August 2017 |          |    |    |    |    |    | Septe |      |       |  |
|---------------------|-------|-----|------|-----|-----|-----|-------------|----------|----|----|----|----|----|-------|------|-------|--|
| Su                  | Мо    | Tu  | We   | Th  | Fr  | Sa  | Su          | Мо       | Tu | We | Th | Fr | Sa | Su    | Мо   | Tu    |  |
|                     |       |     |      |     |     | 1   |             |          | 1  | 2  | 3  | 4  | 5  |       |      |       |  |
| 2                   | 3     | 4   | 5    | б   | 7   | 8   | 6           | 7        | 8  | 9  | 10 | 11 | 12 | 3     | 4    | 5     |  |
| <b>\$</b> 9         | 10    | 11  | 12   | 13  | 14  | 15  | 13          | 14       | 15 | 16 | 17 | 18 | 19 | 10    | 11   | 12    |  |
| Em                  | ail ' | k   |      |     |     | -   |             |          |    |    |    |    |    | Mobi  | le * |       |  |
| chantaiman@here.com |       |     |      |     |     |     |             | 36186811 |    |    |    |    |    |       |      |       |  |
| Em                  | erg   | enc | y Co | ont | act | Nan | ne *        |          |    |    |    |    |    | Emer  | gen  | icy C |  |
|                     | han   | Siu | ı Ma | n   |     |     |             |          |    |    |    |    |    | 1234  | 456  | 78    |  |

\$HKD 100 fee applies.

PAY ONLINE

OR

PAY OFFLINE

Scroll down and click on the 'SIGN UP TODAY' button. 向下滑動並點擊「SIGN UP TODAY」。

Fill in your details. 輸入您的資料。 Workshop sessions are on dates that are grey. 訓練班將於反白日期提供。

Complete contact form.

輸入聯絡資料。

Click 'PAY ONLINE' to pay now or click 'PAY OFFLINE' to pay via cheque or cash.

按「PAY ONLINE」直接於網上付款,或按

「PAY OFFLINE」以現金或支票方式付費。

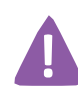

You are required to pay HK\$ 100 for the training session.

您需要繳付港幣一百元參加伴讀訓練 班。

You will now receive an email with the details of the Training Session. Please read the email and be punctual for the session.

您現在會收到一個電郵,內含賽馬會童協伴讀訓練班的詳細資料。請閱讀該電郵並準時出席訓練班。

#### Kids4Kids Limited 童協基金有限公司

16A, Tak Lee Commercial Building, 113-117 Wanchai Road, Wanchai, Hong Kong 香港灣仔灣仔道113-117號得利商業大廈16樓A室 (1) +(852) 3618 6810 (1) +(852) 3568 4880 (2) info@kids4kids.org.hk (1) www.kids4kids.org.hk

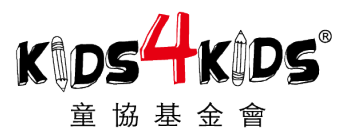

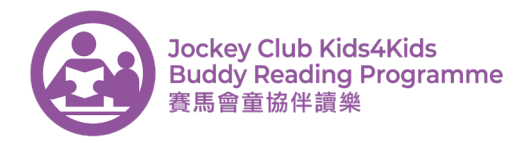

# Sign up for a Buddy Reading session 登記童協伴讀時段

## **BRP in Media:**

2016 - Playtimes magazine, Kids World magazine, BamBoO **Clearwater Bay Magazine** 

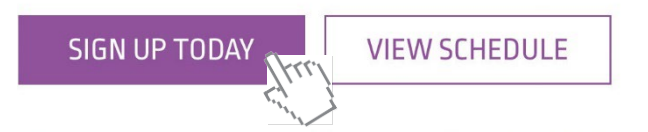

Site Location \*

ChickenSoup – Kowloon City Children and Youth Integrated S

It's advised to choose at least 3 sessions

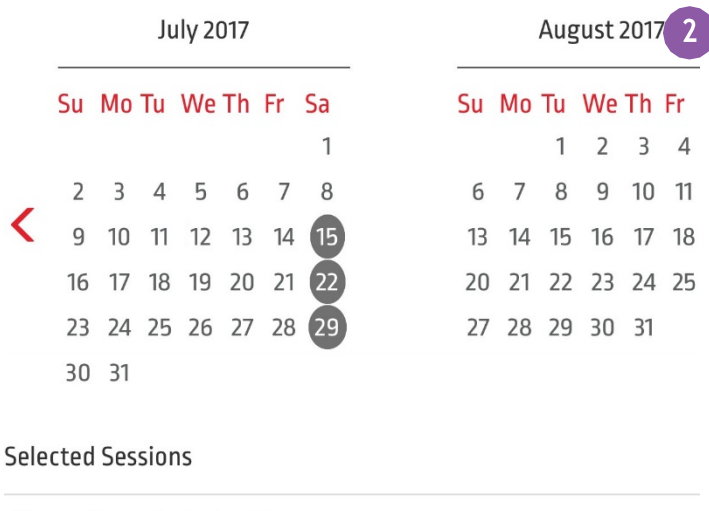

No session selected yet!

Email\* Mobile \* chantaiman@here.com 36186811 Emergency Contact Name \* **Emergency** Conta mobile \* Chan Siu Man 12345678 SUBMIT

Repeat the step after logging in to reach the 'Buddy Reading' page.

重覆登入後的步驟以到達「賽馬會童協伴讀樂」 百面。

Scroll down and click on the 'SIGN UP TODAY' button.

向下滑動並點擊「SIGN UP TODAY」。

You must complete the Buddy Reading Training Workshop before signing up for the Buddy Reading Sessions.

您們必須於登記童協伴讀時段前完成訓練 班。

Choose your Buddy Reading venue.

選擇您們的伴讀地點。

Look through the schedule and click on the specific session date of your choice. Sessions are only available on dates that are grey.

查閱時間表並選擇您們的伴讀時段。所有時段

會以反白日期顯示。

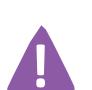

It is advised to choose at least 3 sessions. 我們建議您們選擇最少三個時段。

Complete contact form.

輸入聯絡資料。

Click 'SUBMIT' to sign up for the Buddy Reading sessions you have chosen.

點擊「SUBMIT」以完成登記你們選擇的童協伴 讀時段。

You will now receive an email with the details of the Buddy Reading session. Please read the email and be punctual for the session. 您現在會收到一個電郵·內含童協伴讀時段的 詳細資料。請閱讀該電郵並準時出席。

### Kids4Kids Limited 童協基金有限公司

3

16A, Tak Lee Commercial Building, 113-117 Wanchai Road, Wanchai, Hong Kong 香港灣仔灣仔道113-117號得利商業大廈16樓A室

+(852) 3618 6810 🕞 +(852) 3568 4880 🛛 🖂 info@kids4kids.org.hk 💮 www.kids4kids.org.hk